## Base de dados: Scopus • Citações • Índice H

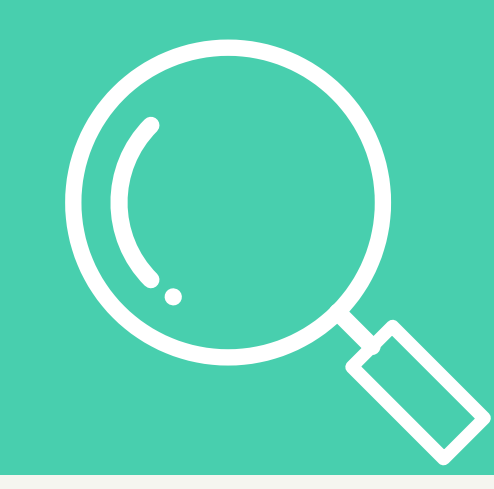

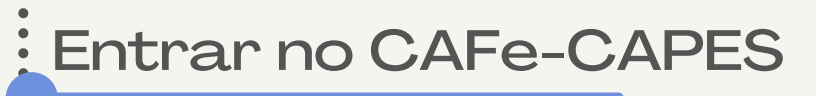

Acesse o sítio do Portal de Periódicos, por meio do endereço http://<u>www.periodicos.capes.gov.br</u>ou pelo sítio da CAPES http://<u>www.capes.gov.br</u>e clique no <u>banner</u> do Portal de Periódicos.

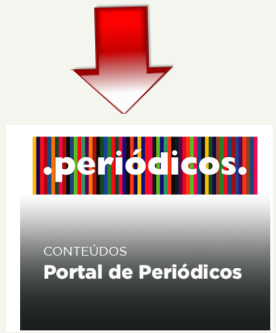

Para iniciar o acesso remoto via CAFe pelo Portal de Periódicos, clique no link "ACESSO CAFE"

| GOVER Ministério da Educação/CAPES                                                                     | Órgãos do Governo 🛛 Acesso à Inform   | nação Legislação Acessibilidade  | Entrar     |
|----------------------------------------------------------------------------------------------------|---------------------------------------|----------------------------------|------------|
| CAPES                                                                                                  | Acervo Treinamentos                   | Informativos Ajuda               | Meu espaço |
| Você está acessando esse portal por: UFU<br>Acesso CAFe ▼                                              |                                       |                                  |            |
|                                                                                                    |                                       |                                  |            |
| Olá. O que você está procurando                                                                        | ?                                     | Q                                |            |
| Aqui você encontra conteúdo científico                                                                 | Destaques                             |                                  | 00         |
| diversificado para deixar sua pesquisa ainda<br>melhor.                                                | SAIBA MAIS                            |                                  | 1111       |
| Desde livros, normas técnicas, patentes e estatísticas até vídeos e áudios reunidos em um só<br>lugar. | ACESSO REMOTO<br>AO PORTAL DE         | 👝 cafe                           |            |
| Saiba mais                                                                                             | PERIODICOS                            | comunidade<br>acadêmica federada |            |
|                                                                                                    |                                       |                                  |            |
|                                                                                                    |                                       |                                  |            |
| Gover Ministério da Educação/CAPES Ó                                                                   | rgãos do Governo 🛛 Acesso à Informaçã | ăo Legislação Acessibilidade 🕻   | Entrar     |
|                                                                                                    | Acervo Treinamentos li                | nformativos Ajuda                | Meu espaço |
| Você estă acessando esse portal por: UFU<br>Acesso CAFe →                                              |                                       |                                  |            |
| Você está acessando o conteúdo<br>pago do Portal. O conteúdo assinado                                  |                                       |                                  |            |
| Esta disjonite para a viversitade<br>FEDERAL DE UBERLÁNDIA<br>Accesso CAFe                             |                                       | Q                                |            |
| Aqui vo                                                                                                | Destaques                             |                                  | 00         |
| diversificate ara deixar sua pesquisa ainda melhor                                                     |                                       | GUIA PARA UTILIZ                 | ACÃO       |
| Desde livros, normas técnicas, patentes e estatísticas até videos e áudios reunidos em um só<br>lugar. | -                                     | DO PORTAL D                      | E          |
| Saiba mais                                                                                             |                                       | PERIÓDICOS DA CI                 | APES       |

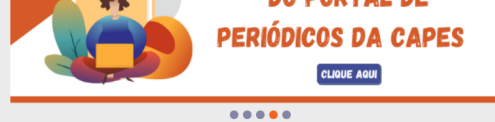

## Selecione a instituição "UFU" e clique em entrar

| <b>GOVOT</b> Ministério da Educação/CAPES                                                                                                    |                                     | Órgãos do G                                                                    | overno Acesso à Info                           | rmação Legislação                             | Acessibilidade     | Entrar              |
|----------------------------------------------------------------------------------------------------|-------------------------------------|--------------------------------------------------------------------------------|------------------------------------------------|-----------------------------------------------|--------------------|---------------------|
| CAPES .Periodicos.                                                                                                    | Sobre                               | Acervo                                                                         | Treinamentos                                   | Informativos                                  | Ajuda              | Meu espaço          |
| Você està acessando esse portal por: UFU<br>Acesso CAFe ▼                                                                                                    |                                     |                                                                                |                                                |                                               |                    |                     |
| Acesso Cafe                                                                                                    |                                     |                                                                                |                                                |                                               |                    |                     |
| Acesso CAFe                                                                                                    |                                     |                                                                                |                                                |                                               |                    |                     |
| Esta opção permite o acesso remoto ao conteúdo assinado<br>Este serviço é provido pelas instituições participantes, ou sej<br>biblioteca de sua instituição. | do Portal de Per<br>a, o nome de us | iódicos da CAPI<br>suário e senha p                                            | ES disponivel para sua<br>ara acesso devem ser | instituição.<br>verificados junto à equ       | uipe de TI ou de   |                     |
| Para utilizar a identificação por meio da CAFe, sua instituição<br>para mais informações e acesse também o Tutorial para ente                                | deve aderir a e<br>ender o passo a  | sse serviço prov<br>passo do acess<br>cafe<br>comunidade<br>scadémica federada | ido pela Rede Naciona<br>o remoto.             | al de Ensino e Pesquis                        | a (RNP). Clique aq | ui                  |
| Selecione uma instituição                                                                                                    |                                     | Enviar                                                                         |                                                | ٣                                             |                    |                     |
|                                                                                                    |                                     |                                                                                |                                                |                                               |                    |                     |
| <b>GOV.D</b> Ministério da Educação/CAPES                                                                                                    |                                     | Órgãos                                                                         | do Governo Acesso                              | à Informação Leg                              | islação Acessi     | bilidade 🕕 💄 Entrar |
| CAPES .periodicos.                                                                                                    | Sobre                               | Acerv                                                                          | o Treinament                                   | os Informat                                   | tivos Aj           | uda Meu espaço      |
| Vocè està acessando esse portal por: UFU<br>Acesso CAFe ▼                                                                                                    |                                     |                                                                                |                                                |                                               |                    |                     |
| 😤 > Acesso Cafe                                                                                                    |                                     |                                                                                |                                                |                                               |                    |                     |
| Acesso CAFe                                                                                                    |                                     |                                                                                |                                                |                                               |                    |                     |
| Esta opção permite o acesso remoto ao conteúdo assina<br>Este serviço e provido pelas instituições participantes, ou<br>biblioteca de sua instituição.       | do do Portal de<br>seja, o nome c   | Periódicos da<br>le usuário e se                                               | CAPES disponivel pa<br>nha para acesso deve    | ra sua instituição.<br>em ser verificados jur | nto à equipe de T  | 1 ou de             |
| Para utilizar a identificação por meio da CAFe, sua instituiç<br>para mais informações e acesse também o Tutorial para é                                     | ção deve aderii<br>entender o pass  | r a esse serviço<br>so a passo do a                                            | provido pela Rede N<br>acesso remoto.          | lacional de Ensino e                          | Pesquisa (RNP).    | Clique aqui         |
| ufuj                                                                                                    | -                                   | 6                                                                              | -                                              |                                               |                    |                     |
| UFU - UNIVERSIDADE FEDER                                                                                                    | AL DE UBERLÂN                       | NDIA                                                                           |                                                |                                               |                    |                     |
| Selectre uma instituiçi                                                                                                    | ão                                  | Enviar                                                                         |                                                | *                                             |                    |                     |
|                                                                                                    |                                     |                                                                                |                                                |                                               |                    |                     |

Informe Login e Senha do seu e-mail UFU e acione o botão "Login".

| <b>comunidade</b><br>acadêmica federada                                                                                     |  |  |  |  |  |  |
|----------------------------------------------------------------------------------------------------|--|--|--|--|--|--|
| O acesso aos serviços da CAFe está mais seguro.<br><u>Clique aqui</u> para saber mais.                                      |  |  |  |  |  |  |
| Email<br>Senha                                                                                                    |  |  |  |  |  |  |
| <ul> <li>Revogar permissão anterior sobre divulgar<br/>suas informações para este serviço.</li> </ul>                       |  |  |  |  |  |  |
| MINISTÉRIO DO MINISTÉRIO DA MINISTÉRIO DA MINISTÉRIO DA MINISTÉRIO DA CIÊNCIA, TECNOLOGIA DEFESA SAÚDE EDUCAÇÃO E INOVAÇÕES |  |  |  |  |  |  |

Você será redirecionado para o Portal de Periódicos e estará apto a usálo remotamente, com acesso liberado ao conteúdo disponível para sua instituição. Clicar em "Acervo"

| <b>GOVID</b> Ministério da Educação/CAPES                                                                                                    | Órgãos do Governo Acesso à Informação Legislação Acessibilidade 💽 💄 Entrar                                                                                                    |
|----------------------------------------------------------------------------------------------------|----------------------------------------------------------------------------------------------------|
| Vocé està acessando esse portal por: UFU     Acesso CAFe •     Acesso CAFe •                                                                                                    | Acervo Treinamentos Informativos Ajuda Meu espaço                                                                                                    |
| <b>Olá.</b> O que você está procuranc                                                                                                    | 40? <b>Q</b>                                                                                                    |
| Aqui você encontra conteúdo científico<br>diversificado para deixar sua pesquisa ainda<br>melhor.<br>Desde livros, normas técnicas, patentes e estatísticas até videos e áudios reunidos em um só<br>lugar.<br>Saiba mais                                                                                                    | Destaques       Image: Constraint and the second second seco |
| Buscar a base de dac                                                                                                    | los Scopus                                                                                                    |
| Clique em "lista de bases".                                                                                                    |                                                                                                    |
| Image: Comparison of the image: Comparison of the image: Comparis | erro Acesso à Informação Legislação Acessibilidade O Legislação Acessibilidade O Legislação                                                                                                    |
| Lista de livros<br>Lista de periór<br><b>Olá.</b> O que você está procurando?                                                                                                    | iicos<br>Q                                                                                                    |
| Aqui você encontra conteúdo científico<br>diversificado para deixar sua pesquisa ainda<br>melhor.<br>Desde livros, normas técnicas, patentes e estatísticas até videos e áudios reunidos em um so<br>tugar.<br>Saiba mais                                                                                                    | LES C S                                                                                                    |
| Digite: Scopus, selecione e clique<br>nome "SCOPUS (Elsevier)", e o po                                                                                                    | em "Enviar". Clique novamente no<br>rtal encaminhará para a base                                                                                                    |
| Acervo 💙 Lista de bases                                                                                                    |                                                                                                    |

## Lista de bases

. . . . . . . . . . .

As bases de dados reúnem diversos tipos de conteúdo científico, sejam artigos, resumos, referências, estatísticas, teses, dissertações, material audiovisual, dentre outros. A pesquisa por bases permite a consulta de três formas: por titulo, por área do conhecimento ou avançada, na qual é possível combinar algumas informações. Na primeira opção, busca por titulo, é possível localizar uma base de dados pelo nome, letra inicial ou verificar a lista completa. Caso a consulta seja feita por área do conhecimento, são relacionadas as subáreas e a quantidade de bases disponíveis em cada uma. A busca avançada permite associar campos como editor responsável, tipo de conteúdo, bases nacionais ou de acesso gratuito.

Aiuda

Os treinamentos on-line do Portal de Periódicos da CAPES são gratuitos e ensinam como otimizar a pesquisa por meio de cada tipo de busca.

| Busca por título       Busca por área do conhecimento       Busca avançada         AB C D E F G H I J K L M N O P Q R S T U V W X Y Z Outro(a)   VER TODAS         Palavra no título:         scopus         © Contém a palavra       O Inicia com a palavra       O Palavra exata | Busca por título       Busca por área do conhecimento       Busca avançada         A B C D E F G H I J K L M N O P Q R S T U V W X Y Z Outro(a)   VER TODAS         Palavra no título:         scopus         © Contém a palavra       O Inicia com a palavra       O Palavra exata |                                                        |                                  |   |  |
|----------------------------------------------------------------------------------------------------|----------------------------------------------------------------------------------------------------|--------------------------------------------------------|----------------------------------|---|--|
| AB C D E F G H I J K L M N O P Q R S T U V W X Y Z Outro(a)   VER TODAS<br>Palavra no titulo:<br>scopus<br>© Contém a palavra O Inicia com a palavra O Palavra exata                                                                                                    | AB C D E F G H I J K L M N O P Q R S T U V W X Y Z Outro(a)   VER TODAS<br>Valavra no título:<br>scopus © Contém a palavra O Inicia com a palavra O Palavra exata Enviat Umpar                                                                                                    | Busca por título Busca por área                        | a do conhecimento Busca avançada |   |  |
| scopus<br>© Contém a palavra O Inicia com a palavra O Palavra exata                                                                                                    | Scopus                                                                                                    | B C D E F G H I J K L M N O P Q F<br>alavra no título: | ≳STUVWXYZOutro(a)   VERTODAS     | 4 |  |
| ● Contém a palavra   ○ Inicia com a palavra   ○ Palavra exata                                                                                                    | S Contém a palavra ○ Inicia com a palavra ○ Palavra exata           Enviar         Limnar           Enviar         Limnar                                                                                                    | scopus                                                 |                                  |   |  |
|                                                                                                    | Enviar Limnar                                                                                                    | Contém a palavra O Inicia com                          | n a palavra 🛛 Palavra exata      | • |  |

| copus                                                                                           |                                                                                                    |                                                                                                    |                                                                                                    |                                                                                                    |                                                                                                    |                                                                                                    |                                                                                                    |                                                                                                    |
|-------------------------------------------------------------------------------------------------|----------------------------------------------------------------------------------------------------|----------------------------------------------------------------------------------------------------|----------------------------------------------------------------------------------------------------|----------------------------------------------------------------------------------------------------|----------------------------------------------------------------------------------------------------|----------------------------------------------------------------------------------------------------|----------------------------------------------------------------------------------------------------|----------------------------------------------------------------------------------------------------|
| a base SCOPUS, selecione "                                                                      | Au                                                                                                    | tho                                                                                                    | r″                                                                                                    |                                                                                                    |                                                                                                    |                                                                                                    |                                                                                                    |                                                                                                    |
| Scopus                                                                                          | Q                                                                                                    | Search                                                                                                    | Lists                                                                                                    | Sources                                                                                                    | Scival 7                                                                                                    | ?                                                                                                    | 窳                                                                                                    | Create account Sign in                                                                                                    |
| Start exploring<br>Discover the most reliable, relevant, up-to-date research. All in one place. |                                                                                                    |                                                                                                    |                                                                                                    |                                                                                                    |                                                                                                    |                                                                                                    |                                                                                                    |                                                                                                    |
| Cocuments Authors Affiliations                                                                  |                                                                                                    |                                                                                                    |                                                                                                    |                                                                                                    |                                                                                                    |                                                                                                    |                                                                                                    | Search tips ①                                                                                                    |
| Search using: Author p                                                                          |                                                                                                    |                                                                                                    |                                                                                                    |                                                                                                    |                                                                                                    |                                                                                                    |                                                                                                    |                                                                                                    |
| Enter last name *                                                                               |                                                                                                    | Enter                                                                                                    | first name                                                                                                    | •                                                                                                    |                                                                                                    |                                                                                                    |                                                                                                    |                                                                                                    |
| + Add affiliation                                                                               |                                                                                                    |                                                                                                    |                                                                                                    |                                                                                                    |                                                                                                    |                                                                                                    |                                                                                                    | Search Q                                                                                                    |
| Search History Saved Searches                                                                   |                                                                                                    |                                                                                                    |                                                                                                    |                                                                                                    |                                                                                                    |                                                                                                    |                                                                                                    |                                                                                                    |
|                                                                                                 | COPUS<br>base SCOPUS, selecione "<br>Scopus<br>Scopus<br>Start exploring<br>Discover the most reliable, relevant, up-to-date research. All in one place.<br>Author Affiliation<br>Search using: Author Affiliations<br>Search using: Author Affiliations<br>Search using: Author Author Affiliations<br>Search using: Author Author Author Affiliations<br>Search using: Author Author Author Affiliations<br>Search using: Author Author Author Affiliations<br>Search using: Author Author | COPUS, selecione "Au<br>base SCOPUS, selecione "Au<br>Scopus Q<br>Start exploring<br>Discover the most reliable, relevant, up-to-date research. All in one place.<br><u>Comments</u> <u>Authors</u> <u>Authors</u> <u>Authors</u><br><u>Search using: Authors</u> <u>Authors</u><br><u>Finter last name</u><br><u>+</u> Add affiliation<br><u>Search Histor</u> <u>Saved Searches</u> | Scopus   Scopus   Scopus   Start exploring   Discover the most reliable, relevant, up-to-date research. All in one place.    G Documents    Authors    Affiliations    Search using: Authors   Authors   Authors   Affiliations      Inter last name*    Inter last name* Inter last name* Search Using: Authors Search History Saved Searches | Sopus © search   Statt exploring Discover the most reliable, relevant, up-to-date research. All in one place.    Output    Authors    Authors    Affiliations    Enter last name*    Inter first name    Aud affiliation | Sopus     Sopus     Statt exploring     Decoments     Authors     Atthins     Search using:     Authors     Atthins     Enter last name*     Inter first name     Authors     Search History     Swed Searches | COPUS<br>base SCOPUS, selecione "Author"<br>Source Scores Correstence Contractions Scores Scores<br>Contractions Scores Scores Correstences<br>Contractions Contractions Scores Correstences<br>Contractions Contractions Contractions<br>Contractions Contractions Contractions<br>Contractions Contractions Contractions<br>Contractions Contractions<br>Contractions Contractions<br>Contractions Contractions<br>Contractions Contractions<br>Contractions Contractions<br>Contractions Contractions<br>Contractions<br>Contraction | Scopus     Scopus     Scopus <td>Sopus     Sopus     State exploring     Bocuments     Authors     Affiliations     Enter Instrame     Enter Instrame</td> | Sopus     Sopus     State exploring     Bocuments     Authors     Affiliations     Enter Instrame     Enter Instrame |

No campo "Author" em "Last Name" inserir o sobrenome desejado e em "First Name" colocar o primeiro nome ou as iniciais dos nomes e clicar em "Search"

| Scopus                                                                                          | Q Search Lists Sources Scival 7 ⑦ ፹ Create account Sign |
|-------------------------------------------------------------------------------------------------|---------------------------------------------------------|
| Start exploring<br>Discover the most reliable, relevant, up-to-date research. All in one place. |                                                         |
| G Documents <u>Authors</u> Athere ■ Affiliations                                                | Search tips 🧿                                           |
| Search using: Author name                                                                       |                                                         |
| Enter last name *<br>Cragg                                                                      | Enter first name<br>Gordon M.                           |
| + Add aff                                                                                       | Search Q                                                |
| Search History Saved Searches                                                                   |                                                         |

•••••

Será apresentada uma lista de nomes, escolha o desejado e clique em cima do nome. É possível que haja mais de uma ocorrência do mesmo nome, neste caso escolher a opção que inclua o maior nº de documentos. Caso aparecer outros nomes semelhantes não relacionados à busca é possível refinar os resultados e definir formas de classificação da ordem de apresentação das informações; Na sequencia, clique no nome do autor.

| Scopus                                                                     |                                                                  |                                                                                      | Q Search               | Lists Sou    | rces Scival ⊲ ⑦                 | <u>命</u> Create a    | ccount Sign in      |
|----------------------------------------------------------------------------|------------------------------------------------------------------|--------------------------------------------------------------------------------------|------------------------|--------------|---------------------------------|----------------------|---------------------|
| 1 author resu                                                              | ılts                                                             |                                                                                      |                        |              |                                 | About Scopus         | Author Identifier > |
| Author last name <b>"Cragg"</b> , Auth<br><i>P</i> Edit                    | nor first name "G                                                | ordon M."                                                                            |                        |              |                                 |                      |                     |
| Show exact matches only Refine results Limit to Exclude                    |                                                                  | All ~ Show documents                                                                 | View citation overview | Request to m | So                              | ort on: Document cou | unt (high-low)      |
| Affiliation                                                                | ^                                                                | Author                                                                               | Documents              | h-index 🛈    | Affiliation                     | City                 | Country/Territory   |
| American Society of Pharmacognosy Arizona State University Cancer Research | <ul> <li>(1) &gt;</li> <li>(1) &gt;</li> <li>(1) &gt;</li> </ul> | 1 Cragg, Gordon M.L.<br>Cragg, G. M.L.<br>Cragg, G. G.<br>Cragg, G.<br>View last tit | 173                    | 61           | National Institutes of Health ( | (NIH) Bethesda       | United States       |
| Institute                                                                  | (1) >                                                            | 20                                                                                   |                        |              | 1                               |                      |                     |

(4) \

Uma página com as informações "Documents", "Citations" e "h index" será aberta com informações sobre o número total de documentos publicados, número total de citações e o índice h.

| Scopus                                                              | Q Search Lists Sources Scival ↗ ⑦ ፹ Create account Sign in                                                                                               |
|---------------------------------------------------------------------|----------------------------------------------------------------------------------------------------|
|                                                                     | This author profile is generated by Scopus Learn more<br>Cragg, Gordon M.L.                                                                              |
|                                                                     | National Institutes of Health (NIH), Bethesda, United States Show all author info     Normal Content to ORCID A Is this you? Connect to Mendeley account |
|                                                                     | Ø Edit profile      Q Set alert     R Potential author matches     Export to SciVal                                                                      |
| Metrics overview                                                    | Document & citation trends Most contributed Topics 2016–2020 ()                                                                                          |
| 173<br>Documents by author<br>30354<br>Citations by 24318 documents | 9<br>9<br>9<br>9<br>9<br>9<br>9<br>9<br>9<br>9<br>9<br>9<br>9<br>9                                                                                       |
| h-index: View h-graph                                               | Analyze author output Citation overview View all Topics                                                                                                  |
|                                                                     | <u>173 Documents</u> Cited by 24316 Documents O Preprints 292 Co-Authors 10 lopics Awarded Grants                                                        |

## **PPGQUI - UFU**